真经秘笈:托福考试注册之"天龙八步"托福考试 PDF转换 可能丢失图片或格式,建议阅读原文

https://www.100test.com/kao\_ti2020/558/2021\_2022\_E7\_9C 9F E7\_BB\_8F\_E7\_A7\_98\_E7\_c81\_558336.htm 第一步:在网页的网 址处键入"http://toefl.etest.net.cn",进入登录页面。第二步 :选择"中文版",进入到这个中文版的正式页面后,在页 面左边有一个"现在注册"点击进入。(请注意,如果出现等 待请刷新和出现警告机器人注册等红色字体,请刷新,直到 出现"网络报名协议"。) 第三步:请阅读"网络报名协议" 后,点击"我同意"进入下一页面。 第四步:正式开始"填 写个人信息"创建个人档案。特别提醒的是要准确、真实地 填写完,但时间最好不要超过30分钟,否则有可能会回到上 一步。填写个人信息时,带"\*"的为必填内容;"姓名拼音 "一栏中拼音是大写;其中有一栏是要求填写"英文地址( 第1行第4行)",填写时需要用英文写出你的家庭地址或者你 父母的工作地址(哪个地址能及时准确地收到成绩单就用哪 个),按照英文的书写格式是地区从小到大,如果一行不能全 部输完就换第2行接着写,不能有在第1行没输完的单词第2行 接着输,输入前可以规划一下再输入,另外填写中文地址时 必须和英文输入的地址相同(两个地址都要写详细、准确,如 果自己翻译不准确请老师帮助翻译一下)。在"电话号码"一 栏中可以填写手机号码,最好是你现在正在使用的手机号(如 果你填的是座机那就遵照要求填写,必须是能及时联系到你 的座机);填写"E-mail"时注意要用你常用的邮箱,一般 像163、126、yahoo、QQ、G-mail、sina等邮箱受到的限制较 少,如果考试时间变动可能会用邮箱通知你,你也需要经常

查看你的邮箱。以上填写的信息最好保留到写字版或者建 立word文档保存起来,以便时间长如果忘记时候查询。所有 信息填写完后,请仔细检查无误后点击"继续"进入下一页 。 第五步:这一页填写的是"身份验证信息", 需要填写的 是"中国考生"和"其他背景"栏,特别注意在"其他背景 "栏中选择"您希望去哪个国家/地区留学"时,如果去美国 则一定要选择成"United States"。检查无误后请点击"继续 "进入下一页面。第六步:这一页是"输入密码",要求输 入用大小写字母、数字和符号组合成的不少于6位的个人登录 密码,注意密码必须要含有这四种字符形式中的任意三种, 并牢记个人密码,最好也记录在写字版或者建立个word文档 保存起来,防止忘记后无法登录。后面也有找回密码的提示 问题,最好也认真选择一下,输入你的问题答案,以防忘记 密码后可通过提示问题找回。检查无误后请再点击"继续" 进入下一页面。第七步:这一页面是"确认信息档案",可 以修改本页面的信息,检查你前面所有输入和选择的信息无 误后,请点击"确认"进入下一页面。 第八步:这时已到" 注册的最后一步",进入这一页后会给出一个"NEEA用 户ID: XXXXXXX "号码,请记住这个ID号。按照提示,可尝试 输入ID号和密码登录账户,则注册全部完成。如果页面出现 访问被限制提示,请刷新页面;如果出现返回到初始登录页 面的现象,就再次重新输入ID号和密码登录账户即可,输入 时请注意检查键盘大小写键。 编辑推荐: 2009年托福机经大 汇总" 高 " 手过招高中生如何迎战托福 100Test 下载频道开通 ,各类考试题目直接下载。详细请访问 www.100test.com